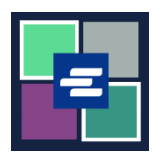

## HAGAHA BILAABIDA DEGDEGGA AH EE BARTA KC SCRIPT: ISKA BIXINTA GANAAXA MAXKAMADDA

Hagaha bilowga ee degdega ah wuxuu ku tusi doonaa sida loo bixiyo ganaaxaaga maxkamada (LFO – Waajibaadka Maaliyadeed ee Sharciga ah) onlayn ahaan.

Fiiro gaar ah: Si aad sidaas u sameyso, waa in aad ku jirtaa Barta Akoonkaaga.

A Waqtigaan, dembiilayaasha dhallinta yar onlayn ahaan kuma bixin karaan ganaaxyada maxkamadda.

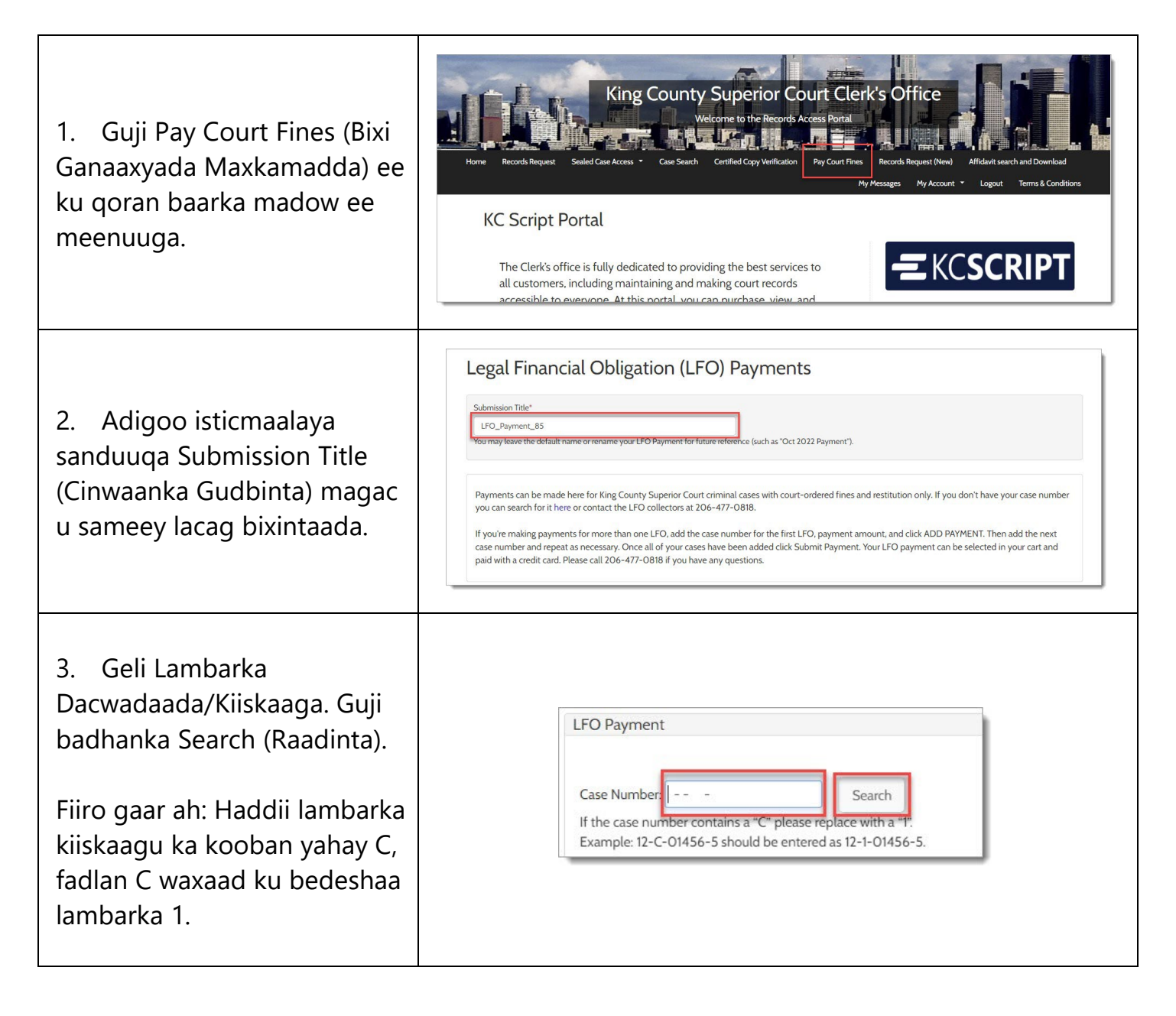

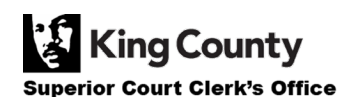

| 4. Xaqiiji in xogta kiisku ay<br>sax tahay, kadibna geli<br>Caddadka Lacag-bixinta.                                                                                                    | Case Number:15-1-02711-1Defendant:ERIC MELVIN BIRNELCase Balance:\$560.00Last Payment:\$15.00 on 10/12/2022Payment Amount:\$0.00Add Payment                                                                                                    |
|----------------------------------------------------------------------------------------------------|----------------------------------------------------------------------------------------------------|
| <ol> <li>Guji badhanka buluuga<br/>ah ee Add Payment k (Ku Dar<br/>Lacag-bixin).</li> <li>Ku celi tillaabooyinka 3-5 si<br/>aad ugu darto lacag-bixinada<br/>kiisas dheeraad ah.</li> </ol> | Case Number:15-1-02711-1Defendant:ERIC MELVIN BIRNELCase Balance:\$560.00Last Payment:\$15.00 on 10/12/2022Payment Amount:\$20.00Case Statement:\$20.00                                                                                                    |
| 6. Geli Macluumaadka<br>Lagala Xiriiri Karo<br>Eedaysanaha.                                                                                                    | Defendant Info         First Name       Demo         Last Name       Test         Mailing Address       123 SW 1st St         City       Seattle         State       WA         Zip       12345         Phone       206-555-5555         Email       demo.testøgmail.com         The information provided may be used to update our records or to contact the defendant regarding the outstanding balance owed.                                                                                                    |
| 7. Xaqiiji in macluumaadka<br>aad galisay uu sax yahay,<br>kadibna guji badhanka<br>buluugga ah ee Submit<br>Payment (Gudbi Lacag<br>Bixinta).                                              | Defendant Info         First Name *       Demo         Last Name *       Test         Mailing Address       123 SW Ist St         City       Seattle         State       WA         Zip       123 45         Phone *       200-555-5555         Email       demo.testøgmail.com         The information provided may be used to update our records or to contact the defendant regarding the outstanding balance owed.       State         State       Update our records or to contact the defendant regarding the outstanding balance owed.       State |
| 8. Guji badhanka Submit<br>(Gudbi) si aad lacag bixinta<br>ugu darto qeybta hawl-<br>fulinta/gaariga halkaas oo<br>aad <u>ku dhamaystiri karto</u><br><u>hannaanka lacag-bixinta</u> .      | Submit Payment? Would you like to submit your payment? Doing so will redirect you to a cart or to your My Cases screen.  Submit Cancel                                                                                                    |
| last Undated 11/9/2022                                                                                                    | 👔 King County                                                                                                    |

Superior Court Clerk's Office

## EEGISTAANKA RASIIDHADA LACAG-BIXINTAADA

| 1. Kadib markaad<br>dhameysato lacag bixintaada,<br>guji My Messages<br>(Fariimahayga).                                                                                                    | My Messages 🖂                                                                                                    |
|----------------------------------------------------------------------------------------------------|----------------------------------------------------------------------------------------------------|
| 2. Risiidhka lacag bixinta<br>wuxuu ka soo muuqan<br>doonaa qeybta My Recent<br>Messages (Fariimahaygii u<br>dambeeyay).                                                                                  | PPP22-<br>000107       Online LFO Payment Has Been<br>Applied       Online LFO Payment Has Been<br>Applied       Online UFO Payment Has Been<br>Applied       Online UFO Payment Has Deal<br>(UN3/2022)         Visit our FAQ website<br>(UN3/2022)       Online UFO Payment Has Been<br>Applied       Online UFO Payment Has Deal<br>(UN3/2022)       Online UFO Payment Has Been<br>Applied       Online UFO Payment Has Deal<br>(UN3/2022)         Visit our FAQ website<br>(UN3/2022)       Online UFO Payment Has Been<br>Applied       Online UFO Payment Has Deal<br>(UN3/2022)       Online DFO Payment Has Deal<br>(UN3/2022)         Visit our FAQ website<br>(Have further questions related to your request?<br>(Prome: 206-477-0818)       Visit our FAQ website<br>(Email: LFOColl@hingcounty.gov) |
| 3. Si aad u aragto dhammaan<br>rasiidhada lacag-bixinadii<br>hore, guji falaarta hoos u<br>jeeda ee ku ag taala My<br>Account (Akoonkayga),<br>kadibna guji My LFO<br>Payments (Lacag-bixintayda<br>LFO). | My Account Coord<br>Elizabeth Ratzlaff<br>My Record Requests<br>My LFO Payments<br>My Cart<br>My Payments                                                                                                    |

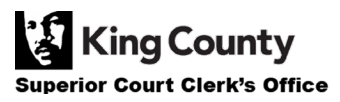

| 4. Guji badhanka buluuga ah<br>ee Search (Raadinta) si aad u<br>muujiso dhammaan<br>rasiidhada.                           | Online LFO Payments         This search can be used to find the status of your online LFO payment(s). You may update the fields to filter your search, or you can simply click SEARCH to return a list of your payment(s).         Payment       Image: To         Date       Image: To                                                                                                    |
|----------------------------------------------------------------------------------------------------|----------------------------------------------------------------------------------------------------|
| Haddii aad rabto inaad soo<br>koobto natiijooyinkaaga,<br>waxaad gelisaa shuruudaha<br>raadinta kahor intaadan<br>raadin. | PPP Number  Public Portal Payment Number (PPP) is available in your My Messages notifications  Search Clear  Once the results are returned, locate the order then click the blue hyperlink PPP number to view your order details.                                                                                                    |
| 5. Liiska lacag-bixinadii hore<br>ayaa soo muuqan doona.                                                                  | Online LFO Payments         This search can be used to find the status of your online LFO payment(s). You may update the fields to filter your search, or you can simply click SEARCH to return a list of your payment(s).         Payment       Image: Image: Image |

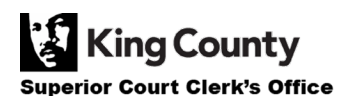